## **View Grades**

| 1. | Go to <u>https://myub.ubalt.edu</u><br>Log in using your network ID and password                                                                                                    |
|----|----------------------------------------------------------------------------------------------------|
| 2. | Click the Student Center link located on the upper left corner of the screen          MyUB Home       MyResources         Personalize Content       Personalize Layout         My Self Service       Image: Content Center         My Self Service       Image: Content Center         Check admission status, register for classes, pay your bills, check your grades, etc.       University of Baltimore News and Announcements |

| ✓ Academics                                                                                                    |                                                                                                    | SEARCH FOR CLASSES                         |
|----------------------------------------------------------------------------------------------------|----------------------------------------------------------------------------------------------------|--------------------------------------------|
| Plan<br>Plan<br>Enroll<br>My Academics                                                                                                    | j) You are not enrolled in classes.                                                                                                    | ✓ Holds<br>No Holds.                       |
| other academic 💌 📎                                                                                                    | enrollment shopping cart ▶                                                                                                    | ▼ To Do List<br>No To Do's.                |
| Apply for Graduation<br>Class Schedule<br>Enrollment Verification<br>Enrollment: Add<br>Enrollment: Borp<br>Enrollment: Swap<br>Grades<br>Transcript: Request Off<br>Transcript: View Unoffic<br>Transfer Credit: Report<br>other academic Aid | Account Summary           You owe 3,439.40.           • Due Now         3,439.40           • Future Due         0.00           ** You have a past due balance of 3,439.40. **           Currency used is US Dollar. | Enrollment Dates     Open Enrollment Dates |
| other financial 💌 📎                                                                                                    | make a payment 🕨                                                                                                    |                                            |
| <                                                                                                    | ini<br>I                                                                                                    |                                            |

| Se                                                                                                    | arch                                                                                                    | Plan                                                                           | Enroll                                    |                 | My Acad                    | emics       |            |                 |
|----------------------------------------------------------------------------------------------------|----------------------------------------------------------------------------------------------------|--------------------------------------------------------------------------------|-------------------------------------------|-----------------|----------------------------|-------------|------------|-----------------|
| my class so                                                                                                    | hedule add                                                                                                    | drop                                                                           | swap                                      | edit            | term                       | information |            |                 |
| View My                                                                                                    | Grades                                                                                                    |                                                                                |                                           |                 |                            |             |            |                 |
|                                                                                                    |                                                                                                    |                                                                                |                                           |                 |                            |             |            |                 |
|                                                                                                    |                                                                                                    |                                                                                |                                           |                 |                            |             |            |                 |
| Term                                                                                                    |                                                                                                    | Career                                                                         | Institution                               | _               |                            |             |            |                 |
| Fall 20                                                                                                    | 08                                                                                                    | Graduate                                                                       | University of B                           | Baltimore       |                            |             |            |                 |
| 🔿 Fall 20                                                                                                    | 07                                                                                                    | Graduate                                                                       | University of B                           | Baltimore       |                            |             |            |                 |
| O Spring                                                                                                    | 2007                                                                                                    | Graduate                                                                       | University of B                           | Baltimore       |                            |             |            |                 |
|                                                                                                    |                                                                                                    |                                                                                |                                           | CONTINUE        |                            |             |            |                 |
| Search Pla                                                                                                    | n Enroll My Acad                                                                                                    | emics<br>Swap Edit Term Ir                                                     | nformation                                |                 |                            |             |            |                 |
| no to                                                                                                    | <b>~</b> (>>)                                                                                                    |                                                                                |                                           |                 |                            |             |            |                 |
|                                                                                                    |                                                                                                    |                                                                                |                                           |                 |                            |             |            |                 |
|                                                                                                    |                                                                                                    |                                                                                |                                           |                 |                            |             | 1 7        | all a share the |
| View gra                                                                                                    | des. You                                                                                                    | also have th                                                                   | e option                                  | of chan         | nging t                    | he tern     | n by click | sted site       |
| View gra<br>change to                                                                                                 | ides. You<br>erm.                                                                                                    | also have th                                                                   |                                           | of chan         | nging t                    | he tern     | n by click | sted site       |
| View gra<br>change to                                                                                                 | ades. You a                                                                                                    | also have th                                                                   | Enroll<br>swap                            | of chan         | nging t<br>My Acad         | he tern     | n by click | ing             |
| View gra<br>change to<br>se<br>my class so<br>View My                                                                 | arch<br>arch<br>shedule add                                                                                                    | also have th                                                                   | Enroll<br>swap                            | of chan         | nging t<br>My Acad         | he tern     | n by click | sted site       |
| View gra<br>change to<br>my class st<br>View My<br>Fall 2008                                                          | arch<br>erm.<br>arch<br>chedule    add<br>c Grades<br>  Graduate   Univ                                                                                                    | Plan<br>Plan<br>drop                                                           | Enroll<br>swap                            | of chan         | nging t<br>My Acaa         | he tern     | n by click | sted site       |
| View gra<br>change to<br>my class se<br>View My<br>Fall 2008                                                          | arch<br>chedule    add<br>r Grades<br>  Graduate   Univ<br>rades - Fall 2008                                                                                                    | also have th                                                                   | Enroll<br>Swap                            | of chan         | nging t<br>My Acad         | he tern     | n by click | ting            |
| View gra<br>change to<br>my class so<br>View My<br>Fall 2008                                                          | Ides. You<br>erm.<br>arch<br>chedule    add<br>Grades<br>  Graduate   Univ<br>rades - Fall 2008                                                                                                    | Plan<br>Plan<br>drop                                                           | Enroll<br>swap                            | of chan         | My Acad                    | he term     | n by click | ing             |
| View gra<br>change to<br>my class su<br>View My<br>Fall 2008<br>Class Gr<br>Officia<br>Class                          | Ides. You<br>erm.<br>arch<br>:hedule    add<br>c Grades<br>  Graduate   Univ<br>ades - Fall 2008<br>  Grades<br>  Grades                                                                                                    | Plan<br>Plan<br>drop<br>ersity of Baltimore                                    | Enroll<br>Swap                            | of chan         | My Acad<br>My Acad<br>term | he tern     | n by click | ing             |
| View gra<br>change to<br>my class su<br>View My<br>Fall 2008<br>Class Gr<br>Officia<br>Class<br>APPL 6                | arch<br>chedule add<br>crades<br>Graduate   Univ<br>ades - Fall 2008<br>Grades<br>Grades<br>LEARNING<br>DESCRIPTION                                                                                                    | Plan<br>Plan<br>drop<br>ersity of Baltimore                                    | Enroll Enroll Change term Units Grad 3.00 | of chan<br>edit | My Acat<br>I term          | he tern     | n by click | ing             |
| View gra<br>change to<br>se<br>myclass sr<br>View My<br>Fall 2008<br>Class Gr<br>Officia<br>Class<br>APPL 6<br>CRJU 6 | arch<br>arch<br>chedule add<br>c Grades<br>Grades - Fall 2008<br>Grades<br>Descripti<br>23 LEARNING<br>RESEARCH<br>24 JURY                                                                                                    | Plan<br>Plan<br>drop<br>ersity of Baltimore<br>and COGNITION<br>t TECH IN CRIM | Enroll<br>Swap<br>change term             | of chan         | My Acaa<br>   term         | he tern     | n by click | ing             |
| View gra<br>change to<br>my class se<br>View My<br>Fall 2008<br>Class Gr<br>Class<br>APPL 6<br>CRJU 6<br>HSAD 6       | arch<br>arch<br>arch | Plan<br>Plan<br>drop<br>ersity of Baltimore                                    | e option<br>Enroll<br>swap<br>change term | of chan<br>edit | My Acad<br>I term          | he tern     | n by click | ing             |
| View gra<br>change to<br>se<br>my class se<br>View My<br>Fall 2008<br>Class Gr<br>Class<br>APPL 6<br>CRJU 6<br>HSAD 6 | arch<br>arch<br>arch | Plan<br>Plan<br>drop<br>ersity of Baltimore<br>AND COGNITION<br>TECH IN CRIM   | e option<br>Enroll<br>swap<br>change term | of chan         | My Acad<br>I term          | he tern     | h by click | ing             |

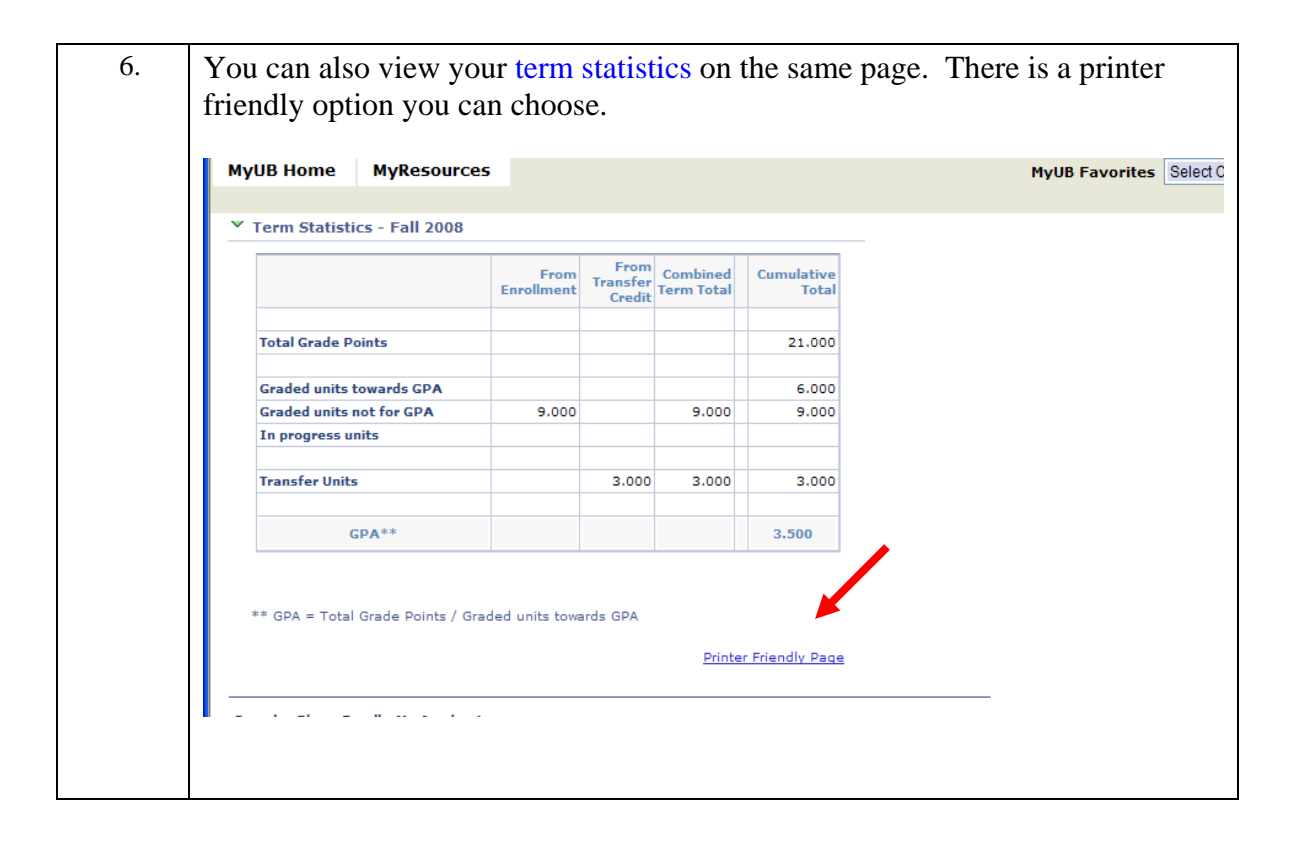